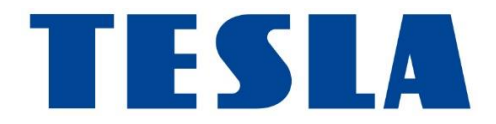

# **TESLA MediaBox X900 Pro**

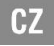

### Vážený zákazníku, děkujeme, že jste si vybral TESLA MediaBox X900 Pro. Věříme, že Vám přinese spoustu zábavy a spokojenosti.

Připojte váš nový přístroj TESLA MediaBox X900 Pro do HDMI portu vaší televize. Pro napájení použijte dodávaný 230 V adaptér.

#### Dálkové ovládání (Airmouse) s gyroskopem

Vložte do dálkového ovládání zařízení 2 ks AAA baterií (nejsou součástí dodávky). Zapněte TESLA MediaBox X900 Pro a počkejte 5 až 30 sekund pro první inicializaci dálkového ovládání. Pro zobrazení kurzoru na obrazovce stiskněte některé z tlačítek a pohněte rukou. Měli byste na obrazovce uvidět pohybující se kurzor, který kopíruje pohyb vaší ruky v prostoru.

#### Připojení zařízení k internetu pomocí WiFi

Připojení tohoto produktu k WiFi vyžaduje jeho umístění do přímé viditelnosti od většiny běžně používaných WiFi routerů (přístupových bodů) ve vzdálenosti ne větší než 6 m. Ukazatel síly WiFi signálu je pouze informativní, při potížích s připojením k WiFi, zmenšete vzdálenost přístroje od WiFi

routeru. Pro streamování souborů s vysokým datovým tokem doporučujeme využít připojení pomocí kabelu (LAN).

TESLA MediaBox X900 Pro používá operační systém Android, který není plně přizpůsoben pro televizní obrazovku. Z tohoto důvodu je kvalita a rozsah zobrazování některých webových stránek s aktivním obsahem nebo instalace aplikací Android limitovaná nebo nemožná. Služby třetích stran mohou být změněny, odstraněny nebo přerušeny bez předchozího varování. Neručíme za dostupnost daných služeb, obsahů a úplnost překladu Android menu na obrazovce.

#### Optický výstup (nastavení výstupu)

Nastavení : Zvuk : Digitální zvuk : vyberte SPDIF nebo Auto

## Řešení problémů

| Problém                   | Řešení                                                                                                    |
|---------------------------|----------------------------------------------------------------------------------------------------|
| Odezva zařízení je pomalá | Některé aplikace v Android OS jsou aktualizovány na pozadí a<br>tyto aktualizace mohou dočasně zpomalit odezvu systému.<br>Zkontrolujte jestli neprobíhá např. stahování nové verze Google<br>Play nebo aktualizace Google Services. Pokud ano, nechte<br>zařízení provést stažení a instalaci těchto aktualizací. Poté<br>doporučujeme zařízení restartovat. |
| Jak aktualizovat firmware | Spusťte v zařízení aplikaci "Aktualizace systému" a následujte<br>pokyny na obrazovce. Po provedení aktualizace doporučujeme<br>provést zálohu dat a poté tovární reset zařízení.                                                                                                    |
| Zařízení se nedá zapnout  | Zkontrolujte, zda je zařízení připojeno k napájecímu zdroji a<br>správně připojen kabel HDMI.                                                                                                    |

| Nelze se připojit pomocí WiFi | Zkontrolujte Váš WiFi router. Ujistěte se, že je přenos WiFi ve<br>Vašem zařízení povolen. Pokud problémy s přístupem k Vaší<br>WiFi přetrvávají, zkuste připojit další přístroje (např.<br>smartphone nebo notebook). Pokud je připojení funkční,<br>vyberte si stejné připojení také pro TESLA MediaBox X900 Pro.<br>Zkontrolujte, zda se připojujete ke správné síti a zda má<br>dostatečný dosah. |
|-------------------------------|----------------------------------------------------------------------------------------------------|
|-------------------------------|----------------------------------------------------------------------------------------------------|

#### Záruka se NEVZTAHUJE při:

- použití přístroje k jiným účelům
- instalaci jiného firmware než toho, který byl továrně nainstalován, nebo toho, který je možno stáhnout manuálně nebo automaticky z menu přístroje
- elektromechanickém nebo mechanickém poškození způsobeném nevhodným použitím
- škodě způsobené přírodními živly jako je oheň, voda, statická elektřina, přepětí, atd.
- škodě způsobené neoprávněnou opravou
- poškození záruční plomby nebo nečitelném sériovém číslu přístroje

## **SLEDUJTE NÁS NA INTERNETU**

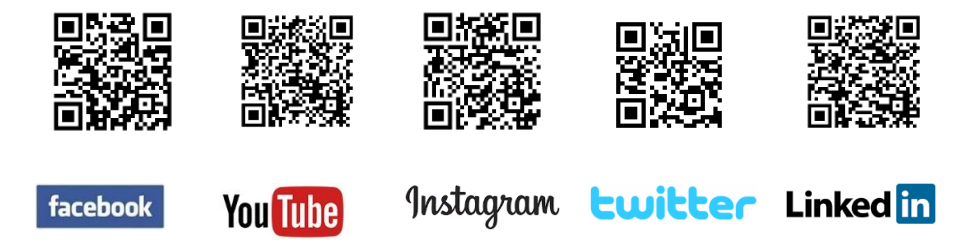

### **TECHNICKÁ PODPORA**

Potřebujete poradit s nastavením a provozem TESLA MediaBox X900 Pro? Kontaktujte nás na <u>www.tesla-electronics.eu</u>

## AUTORIZOVANÉ SERVISNÍ STŘEDISKO A NÁHRADNÍ DÍLY

Zasláním výrobku přímo do autorizovaného servisu výrazně zkrátíte dobu trvání opravy. Záruční a pozáruční opravy, spotřební materiál a náhradní díly.

www.tesla-electronics.eu

## Záruka se NEVZTAHUJE na:

- použití přístroje k jiným účelům
- běžné opotřebení
- nedodržení "Důležitých bezpečnostních pokynů" uvedených v uživatelském manuálu
- elektromechanické nebo mechanické poškození způsobeném nevhodným použitím
- škodu způsobenou přírodním živlem jako je voda, oheň, statická elektřina, přepětí, atd.
- škodu způsobenou neoprávněnou opravou
- nečitelné sériové číslo přístroje

## PROHLÁŠENÍ O SHODĚ

My, INTER-SAT LTD, org. složka, prohlašujeme, že toto zařízení je v souladu se základními požadavky a dalšími příslušnými ustanoveními norem a předpisů relevantních pro daný typ zařízení.

Tento produkt splňuje požadavky Evropské Unie.

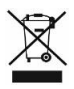

((!))

Pokud je tento symbol přeškrtnutého koše s kolem připojen k produktu, znamená to, že na produkt se vztahuje evropská směrnice 2002/96/ES. Informujte se prosím o místním systému separovaného sběru elektrických a elektronických výrobků. Postupujte prosím podle místních předpisů a staré výrobky nelikvidujte v běžném domácím odpadu. Správná likvidace starého produktu pomáhá předejít potenciálním negativním důsledkům pro životní prostředí a lidské zdraví.

Vzhledem k tomu, že se produkt vyvíjí a vylepšuje, vyhrazujeme si právo na úpravu uživatelského manuálu. Aktuální verzi uživatelského manálu naleznete vždy na <u>www.tesla-electronics.eu</u>.

Design a specifikace mohou být změněny bez předchozího upozornění, tiskové chyby vyhrazeny.

## SK

#### Vážený zákazník, ďakujeme, že ste si vybral TESLA MediaBox X900 Pro. Veríme, že Vám prinesie veľa zábavy a spokojnosti.

Pripojte váš nový prístroj TESLA MediaBox X900 Pro do HDMI portu vašej televízie. Pre napájanie použite 230 V adaptér.

#### Bezdrôtové diaľkové ovládanie (Airmouse) s gyroskopom

Vložte do diaľkového ovládania zariadení 2 ks AAA batérií (nie sú súčasťou dodávky). Zapnite TESLA MediaBox X900 Pro a počkajte 5 až 30 sekúnd pre prvú inicializáciu diaľkového ovládania. Pre zobrazenie kurzora na obrazovke stlačte niektoré z tlačidiel a pohnite rukou. Mali by ste na obrazovke uvidieť pohybujúce sa kurzor, ktorý kopíruje pohyb vašej ruky v priestore.

#### Pripojenie k internetu pomocou WiFi

Pripojenie tohto produktu k WiFi vyžaduje jeho umiestnenie do priamej viditeľnosti od väčšiny bežne používaných WIFi routerov (prístupových bodov) vo vzdialenosti nie väčšej ako 6 m. Ukazovateľ sily

WiFi signálu je u tohto produktu len informatívny, pri problémoch s pripojením k WiFi, zmenšite vzdialenosť prístroja od Access pointu. Pre streamovanie súborov s vysokým dátovým tokom využite pripojenie pomocou kábla (LAN).

TESLA MediaBox X900 Pro používa operačný systém Android, ktorý nie je plne prispôsobený pre televíznu obrazovku. Z tohto dôvodu je kvalita a rozsah zobrazovanie niektorých webových stránok s aktívnym obsahom alebo inštalácia aplikácií Android limitovaná alebo nemožná. Služby tretích strán môžu byť zmenené, odstránené alebo prerušené bez predchádzajúceho varovania. Neručíme za dostupnosť daných služieb, obsahov a úplnosť prekladu Android menu na obrazovke.

#### Optický výstup (nastavenie výstupu)

Nastavenie: Zvuk: Digitálny zvuk: vyberte SPDIF alebo Auto

#### Riešenie problémov

| Problém                         | Riešenie                                                                                                    |
|---------------------------------|----------------------------------------------------------------------------------------------------|
| Odozva zariadenie je<br>pomalá. | Niektoré aplikácie v Android OS sú aktualizované na pozadí a tieto aktualizácie<br>môžu dočasne spomaliť odozvu systému. Skontrolujte či neprebieha napr.<br>Sťahovanie novej verzie Google Play alebo aktualizácie Google Services. Ak<br>áno, nechajte zariadenia vykonať stiahnutie a inštaláciu týchto aktualizácií.<br>Potom odporúčame zariadenie reštartovať. |
| Ako aktualizovať<br>firmware    | Spustite v zariadení aplikácii "Aktualizácia systému" a nasledujte pokyny na<br>obrazovke. Po aktualizácii odporúčame vykonať zálohu dát a potom<br>továrenské reset zariadenia.                                                                                                    |
| Zariadenie sa nedá<br>zapnúť    | Skontrolujte, či je zariadenie správne vložené do HDMI portu alebo<br>skontrolujte nabíjania                                                                                                    |

| Nedá sa pripojiť | Skontrolujte Váš WiFi router. Uistite sa, že je prenos WiFi vo Vašom zariadení |
|------------------|--------------------------------------------------------------------------------|
| pomocou WiFi     | povolený. Ak problémy s prístupom k Vašej WiFi pretrvávajú, skúste pripojiť    |
|                  | ďalšie prístroje (napr. smartphone alebo laptop). Ak je pripojenie funkčné,    |
|                  | vyberte si rovnaké pripojenie aj pre TESLA MediaBox X900 Pro. Skontrolujte,    |
|                  | či sa pripájate k správnej sieti a má dostatočný dosah.                        |
|                  |                                                                                |

## TECHNICKÁ PODPORA

Potrebujete poradiť s nastavením a prevádzkou TESLA MediaBox X900 Pro? Kontaktujte nás na <u>www.tesla-electronics.eu</u>

## Záruka sa NEVZŤAHUJE pri:

- použitie prístroja na iné účely
- inštalácii iného firmware než toho, ktorý bol nainštalovaný, alebo toho, alebo toho, ktorý je možné stiahnuť manuálne alebo automaticky z menu prístroja
- mechanickom poškodení spôsobenom nevhodným použitím
- škode spôsobenej prírodnými živlami ako je oheň, voda, statická elektrina, prepätiu

- škode spôsobenej neoprávnenou opravou
- poškodeniu záručnej plomby alebo nečitateľnom sériovom čísle prístroja

## VYHLÁSENIE O ZHODE

My, INTER-SAT LTD, org. zložka prehlasujeme, že toto zariadenie je v súlade so základnými požiadavkami a ďalšími príslušnými ustanoveniami noriem a predpisov relevantných pre daný typ zariadenia.

Tento produkt spĺňa požiadavky Európskeho Únie.

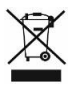

(€(!)

Ak je tento symbol prečiarknutého koša s okolo pripojený k produktu, znamená to, že na produkt sa vzťahuje európska smernica 2002/96/ES. Informujte sa prosím o miestnom systéme separovaného zberu elektrických a elektronických výrobkov. Postupujte prosím podľa miestnych predpisov a staré výrobky nevyhadzujte v bežnom domácom odpade. Správna likvidácia starého produktu pomáha predísť potenciálnym negatívnym vplyvom na životné prostredie a ľudské zdravie.

Vzhľadom k tomu, že sa produkt vyvíja a vylepšuje, vyhradzujeme si právo na úpravu užívateľského manuálu. Aktuálnu verziu používateľského manuálu nájdete vždy na <u>www.tesla-electronics.eu</u>.

Dizajn a špecifikácie môžu byť zmenené bez predchádzajúceho upozornenia, tlačové chyby vyhradené.

## HU

#### Kedves Vásárló! Köszönjük, hogy a TESLA MediaBox X900 Pro termékünket választotta. Bízunk benne, hogy sok örömteli pillanatot szerez majd Önnek és elégedett lesz választásával.

A TESLA MediaBox X900 Pro eszközt csatlakoztassa HDMI kábellel a TV készülékére. A mediaboxot csatlakoztassa a 230 V hálózatra.

#### Vezeték nélküli távvezérlő giroszkóppal

Helyezzen be 2 db AAA elem (nem tartozék). Kapcsolja be a TESLA MediaBox X900 Pro készüléket, és várjon 5 - 30 másodpercet a távirányító inicializálásához.

Nyomja meg az egyik gombot, és mozgassa a kezét, hogy a kurzor megjelenjen a TV képernyőjén. A képernyőn a kurzornak követnie kell a kéz mozgását.

#### WiFi csatlakoztatás

Csatlakoztatáshoz a készülék legyen a WiFi router hatótávolságában, legfeljebb 6 méter távolságra. A

készülék WiFi jelerősség jelzője csak tájékoztató jellegű. Ha nem sikerül csatlakozni a hálózatra, a mediaboxot vigye közelebb a routerhez. Nagyméretű fájlok letöltéséhez használjon LAN kábelt.

A TESLA MediaBox X900 Pro az Android operációs rendszert használja, ami nem minden esetben igazodik a TV képernyő beállításaihoz. Emiatt bizonyos aktív tartalommal rendelkező weboldalak (Flash, Flash video, ActiveX, Java stb.) megjelenítése, vagy Android alkalmazások telepítése, korlátozott vagy éppenséggel lehetetlen. Harmadik fél szolgáltatásai előzetes értesítés nélkül változhatnak, eltávolításra kerülhetnek vagy letöltésük akadozhat.

A gyártó nem vállal felelősséget a szolgáltatások elérhetőségéért vagy tartalmáért.

#### Optikai kimenet (kimenet beállítások)

Beállítások: Audio: Digitális hang: lehet SPDIF vagy Auto

### Hibaelhárítás

| Probléma                            | Megoldás                                                                                                    |
|-------------------------------------|----------------------------------------------------------------------------------------------------|
| A készülék nagyon<br>lassan reagál  | Bizonyos Androidos alkalmazások a háttérben frissülnek és ezek a<br>frissítések ideiglenesen növelhetik a válaszidőt. Ellenőrizze, hogy van-e új<br>letölthető verziója vagy frissítése a Google Play vagy Google Services<br>alkalmazásnak. Ha igen, töltse le és telepítse a frissítéseket. Ezután indítsa<br>újra a készüléket. |
| A készülék nem<br>kapcsol be        | Ellenőrizze, hogy az eszköz a 230 V hálózatra van csatlakoztatva, illetve<br>ellenőrizze az eszköz-TV HDMI kábel csatlakozását.                                                                                                    |
| A WiFi csatlakoztatás<br>sikertelen | Ellenőrizze a WiFi routert, legyen bekapcsolva. Ellenőrizze a többi eszközt<br>is, okostelefont, laptopot, stb. Ha talál működő kapcsolatot, a mediaboxhoz<br>válassza ugyanazt a beállítást. Ellenőrizze, hogy a hálózati lefedettségen<br>belül van és a konfiguráció helyes-e.                                                  |

### A jótállás érvényét veszti ki az alábbiak esetén:

- a készüléket nem rendeltetésszerűen használták.
- olyan firmware telepítése, ami nem gyárilag volt telepítve vagy amit nem lehet manuálisan vagy automatikusan letölteni az eszköz menüből.
- nem megfelelő használatból eredő mechanikus károsodás.
- természeti elemek, például tűz, víz, statikus elektromosság, túlfeszültség stb. által okozott károk
- a készülék nem szakszervizben történő javítása.
- a zárjegy sérülése vagy olvashatatlan sorozatszám.

## MŰSZAKI TÁMOGATÁS

Segítségre van szüksége a TESLA MediaBox X900 Pro beállításához és üzemeltetéséhez? Vegye fel velünk a kapcsolatot a <u>www.tesla-electronics.eu</u> oldalon.

## MEGFELELŐSÉGI NYILATKOZAT

Az INTER-SAT LTD, org. složka ezennel kijelenti, hogy a készülék megfelel a termék típusra vonatkozó alapvető törvényi szabályozásoknak és előírásoknak.

Ez a termék megfelel az EU előírásoknak.

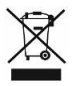

(())

Egy terméken vagy csomagolásán található áthúzott szemeteskuka szimbólum arra figyelmeztet, hogy a termékre a 2002/96/EC előírás vonatkozik. Kérjük vegye figyelembe az elektronikai termékekre vonatkozó helyi előírásokat és a már használaton kívüli készülékeket ne háztartási hulladékként kezelje. A régi készülékek megfelelő elhelyezése elősegíti a természetre és egészségre káros anyagok megfelelő feldolgozását.

A folyamatos termékfejlesztések miatt a gyártó fenntartja magának a kezelési útmutató módosításának jogát. Naprakész verziót itt talál: www.tesla-electronics.eu

A készülék külalakja és jellemzői előzetes bejelentés nélkül változhatnak. A szövegben nyomdahibák előfordulhatnak.

## PL

#### Drogi Kliencie, Dziękujemy za wybranie TESLA MediaBox X900 Pro. Wierzymy, że przyniesie Ci wiele radości i satysfakcji.

Podłącz urządzenie TESLA MediaBox X900 Pro za pomocą kabla HDMI do telewizora. Użyj zasilacza ściennego 230 V do zasilania urządzenia.

#### Bezprzewodowy pilot zdalnego sterowania z żyroskopem

Włóż 2 sztuki baterii AAA (brak w zestawie) do pilota. Włącz TESLA MediaBox X900 Pro i poczekaj od 5 do 30 sekund, aby zainicjować pilota. Naciśnij jeden z przycisków i porusz ręką, aby wyświetlić kursor na ekranie telewizora. Powinieneś zobaczyć ruchomy kursor na ekranie, który kopiuje ruch dłoni w przestrzeni.

#### Połączenie WiFi

Podłączenie tego produktu do sieci WiFi wymaga jego umiejscowienia w bezpośredniej linii wzroku od najczęściej używanych punktów dostępu WiFi w odległości nie większej niż 6 m. Wskaźnik siły

sygnału WiFi dla tego produktu ma jedynie charakter informacyjny. Jeśli pojawią się jakiekolwiek problemy z połączeniem z siecią WiFi, zmniejsz odległość między urządzeniem a punktem dostępu. Użyj połączenia kablowego (LAN), aby przesyłać strumieniowo pliki o dużej przepustowości.

TESLA MediaBox X900 Pro korzysta z systemu operacyjnego Android, który nie jest w pełni dostosowany do ekranu telewizora. Z tego powodu jakość i zakres wyświetlania niektórych stron internetowych z aktywną treścią (Flash, Flash video, ActiveX, Java itp.) Lub możliwością instalacji aplikacji na Androida jest ograniczony lub niemożliwy. Usługi stron trzecich mogą zostać zmienione bez uprzedniego powiadomienia, usunięte lub przerwane. Nie ponosimy odpowiedzialności za dostępność usług i treści.

#### Wyjście optyczne (ustawienie wyjściowe)

Ustawienia: Audio: Dźwięk cyfrowy: Wybierz SPDIF lub Auto

### Rozwiązywanie problemów

| Problem                            | Rozwiązanie                                                                                                    |
|------------------------------------|----------------------------------------------------------------------------------------------------|
| Działanie urządzenia jest wolne.   | Niektóre aplikacje systemu operacyjnego Android są<br>aktualizowane w tle, a aktualizacje te mogą tymczasowo<br>spowolnić reakcję systemu. Sprawdź, czy pobierana jest<br>na przykład nowa wersja Google Play lub aktualizacja<br>usług Google. Jeśli tak, poproś urządzenie o pobranie i<br>zainstalowanie tych aktualizacji. Następnie zalecamy<br>ponowne uruchomienie urządzenia. |
| Urządzenia nie można włączyć.      | Sprawdź, czy urządzenie jest podłączone do 230 V i<br>sprawdź połączenie kabla HDMI z telewizorem.                                                                                                    |
| Nie można nawiązać połączenia WiFi | Sprawdź router WiFi. Upewnij się, że masz włączone<br>WiFi w swoim urządzeniu. Wypróbuj również inne                                                                                                    |

| urządze  | ania, np. sol. smartfon lub laptop, jeśli nadal   |
|----------|---------------------------------------------------|
| występ   | ują problemy z dostępem do WiFi. Jeśli            |
| połącze  | anie działa, wybierz to samo połączenie również   |
| dla urza | ądzenia. Sprawdź, czy jesteś w zasięgu sieci WiFi |
| i czy ko | onfiguracja jest prawidłowa.                      |

### Gwarancja NIE OBEJMUJE:

- używanie urządzenia do innych celów niż zostało zaprojektowane
- instalacja innego oprogramowania niż to, które zostało zainstalowane fabrycznie lub oprogramowanie, które można pobrać ręcznie lub automatycznie z menu urządzenia
- uszkodzenia mechaniczne spowodowane niewłaściwym użytkowaniem
- szkody spowodowane przez naturalne elementy, takie jak ogień, woda, elektryczność statyczna, przepięcie i tak dalej
- szkody spowodowane przez nieautoryzowaną naprawę
- uszkodzenie plomby gwarancyjnej lub nieczytelny numer seryjny urządzenia

## DEKLARACJA ZGODNOŚCI

My, INTER-SAT LTD, org. složka, oświadczamy, że to urządzenie jest zgodne z zasadniczymi wymaganiami i innymi odpowiednimi postanowieniami norm i przepisów dotyczących danego typu urządzenia.

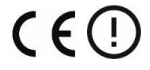

X

Ten produkt jest zgodny z wymogami Wspólnoty Europejskiej.

Gdy ten przekreślony symbol pojemnika na śmieci jest dołączony do produktu, oznacza to, że produkt ten objęty jest dyrektywą europejską 2002/96 / WE. Proszę zapoznać się z lokalnym systemem selektywnej zbiórki produktów elektrycznych i elektronicznych. Postępuj zgodnie z lokalnymi przepisami i nie wyrzucaj starych produktów razem ze zwykłymi odpadami domowymi. Prawidłowa utylizacja starego produktu pomaga zapobiegać potencjalnym negatywnym konsekwencjom dla środowiska i zdrowia ludzkiego.

W miarę rozwoju i ulepszania produktu zastrzegamy sobie prawo do modyfikowania instrukcji obsługi. Zawsze możesz znaleźć aktualną wersję instrukcji na stronie <u>www.tesla-electronics.eu</u>.

Projekt i specyfikacja mogą ulec zmianie bez uprzedniego powiadomienia, błędy w druku zastrzeżone.

## EN

#### Dear customer, Thank you for choosing the TESLA MediaBox X900 Pro. We believe it will bring you a lot of fun and satisfaction.

Plug TESLA MediaBox X900 Pro device with HDMI cable to your TV set. Use 230 V wall charter to power up device.

#### Wireless remote controler with gyroscope

Insert 2pcs of AAA batteries (not supplied) into the remote controller. Turn on the TESLA MediaBox X900 Pro and wait 5 to 30 seconds to initialize the remote controler. Press one of the buttons and move your hand to display the cursor on the TV screen. You should see a moving cursor on the screen that copy your hand movement in space.

#### WiFi connection

Connecting this product to WiFi network requires its location in the direct line of sight from most commonly used WiFi access points at a distance of not more than 6 m. WiFi signal strength

indicator for this product is only informative. If any problems arise with connecting to WiFi network, reduce the distance between the device and the access point. Use a cable (LAN) connection to stream high-bandwidth files.

TESLA MediaBox X900 Pro use the Android operating system, which is not fully adapted to the TV screen. For this reason, the quality and range of display some web pages with active content (Flash, Flash video, ActiveX, Java etc.) or the possibility of installing Android applications, is limited or impossible. Third party services may be changed without prior notice, removed or interrupted. We are not responsible for the availability of the services and content.

#### **Optical output (output setting)**

Settings: Audio: Digital sound: Select SPDIF or Auto

### Troubleshooting

| Problem                            | Solution                                                                                                    |
|------------------------------------|----------------------------------------------------------------------------------------------------|
| The device<br>response is slow.    | Some Android OS applications are updated in the background and these<br>updates may temporarily slow down the system response. Check if there is, for<br>example, downloading a new version of Google Play or updating Google<br>Services. If so, have the device download and install these updates. Then we<br>recommend restarting the device. |
| How to update<br>firmware          | Open the "System Update" app on your device and follow the on-screen instructions. After updating, we recommend that you back up your data and then perform a factory reset.                                                                                                    |
| The device can´t<br>be switched on | Check if the device is connected to 230 V and check HDMI cable connection with your TV.                                                                                                    |

| The WiFi         | Check your WiFi router. Make sure that you have the WiFi in your device          |
|------------------|----------------------------------------------------------------------------------|
| connection can't | enabled. Try also other devices, e. g. smartphone or laptop, if the problems     |
| be made          | with the access to your WiFi persist. If the connection is functional choose the |
|                  | same connection also for the device. Check if you are in the WiFi network        |
|                  | coverage and if the configuration is correct                                     |
|                  |                                                                                  |

### The warranty DOESN'T APPLY to:

- using the device for other purposes than it was designed to
- installation of another firmware then the one that was installed as the original from the factory or firmware that can be downloaded manually or automatically from the device menu
- mechanical damage of caused by inappropriate using
- damage caused by the natural elements as fire, water, static electricity, overvoltage and so on
- damage caused by unauthorized repair
- damage of the guarantee seal or unreadable serial number of the device

### **DECLARATION OF CONFORMITY**

We, INTER-SAT LTD, org. složka, declare that this device complies with the essential requirements and other relevant provisions of the standards and regulations relevant to the type of equipment.

This product complies with the requirements of the Europe Community.

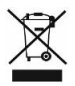

(!)

When this crossed-out wheeled bin symbol is attached to a product it means that the product is covered by the European Directive 2002/96/EC. Please inform yourself about the local separate collection system for electrical and electronic products. Please act according to your local rules and do not dispose of your old products with your normal household waste. Correct disposal of your old product helps to prevent potential negative consequences for the environment and human health.

As the product develops and improves, we reserve the right to modify the user manual. You can always find the current version of the user manual at <u>www.tesla-electronics.eu</u>.

Design and specification may be changed without prior notice, print errors reserved.

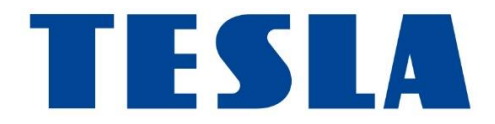